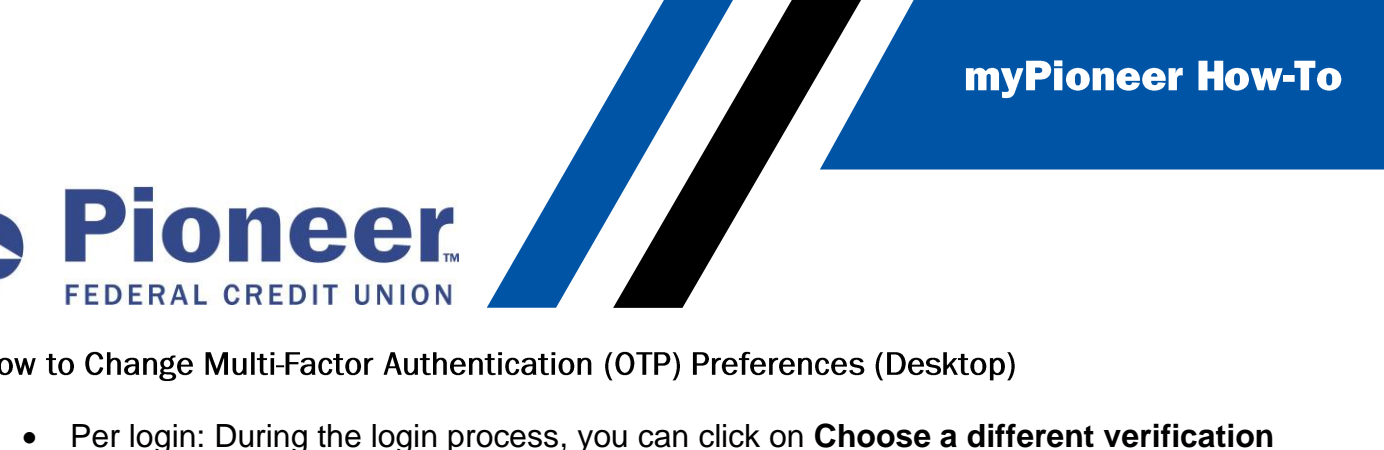

How to Change Multi-Factor Authentication (OTP) Preferences (Desktop)

 Per login: During the login process, you can click on Choose a different verification code delivery option.

| Submit Verification Code                                                                |  |  |  |  |
|-----------------------------------------------------------------------------------------|--|--|--|--|
| Enter the verification code sent to you. 🚯                                              |  |  |  |  |
| XXXXXX                                                                                  |  |  |  |  |
| Didn't receive verification code? Choose a different verification code delivery option. |  |  |  |  |
| Remember Device/Browser 🚯                                                               |  |  |  |  |
| Submit                                                                                  |  |  |  |  |

This will then display all contact methods that can be used for that specific login event. ٠

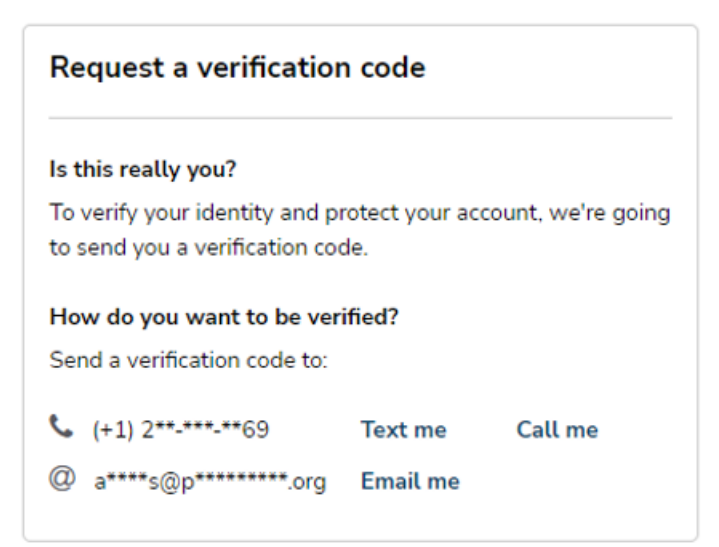

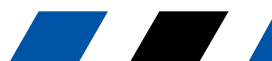

Pioneer Federal credit UNION **myPioneer How-To** 

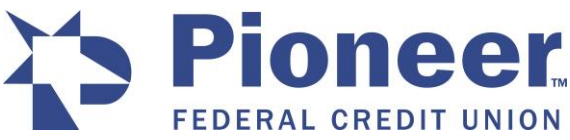

For all future logins: Access the Additional Services tab and click on User ID and Password

| Dashboard                    | Additional Services                                                      |                                                                      |                                                                        |
|------------------------------|--------------------------------------------------------------------------|----------------------------------------------------------------------|------------------------------------------------------------------------|
| \$<br>Accounts               | Accounts and Memberships<br>Manage your accounts and<br>memberships      | Alert Settings Manage your alert preferences                         | Add Pioneer Account<br>Add an existing Pioneer account                 |
| Move Money                   | S Apply for a loan<br>Get an auto loan, credit card, or<br>personal loan | Ask Pioneer<br>Frequently asked questions                            | Check Stop Payment<br>Stop checks from processing                      |
| Cards                        | Documents View and download eDocuments                                   | FICO <sup>®</sup> Credit Score<br>Check your credit score            | Mortgage<br>Make payments and view<br>history                          |
| Additional<br>Services       | \$+ New Account<br>Open a new account                                    | O Personal Information<br>Manage your devices and<br>contact details | Reorder Checks<br>Reorder checks for checking<br>account               |
| Activity Since<br>Last Login | Request Check Copies<br>Request a copy of one or more<br>checks          | Travel Notice<br>Notify us when you travel                           | User ID and Password<br>Update user ID, password and<br>authentication |

Click on the Multi-Factor Authentication Tab

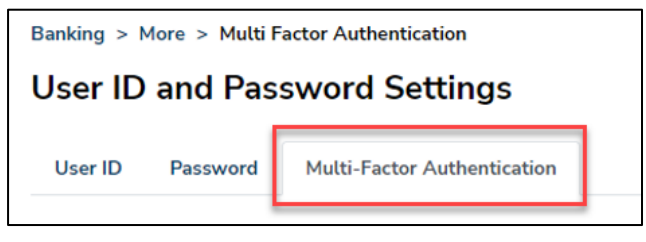

Then, locate your preferred contact method in the list and click the bubble next to the option that you prefer to have the Verification Code sent to. It will save once you exit.

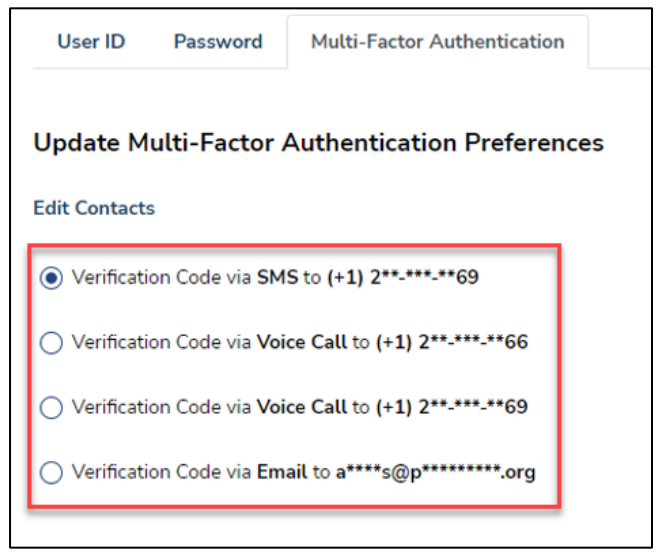

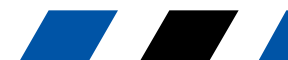